## Job Aid: Travel & Hosting – Request (Single Non-employee)

## How to create a Request for a Single Non-employee

Non-employees are considered guests and non-employee students. Non-employees <u>do not have access</u> to UMD's Concur system. <u>Non-employee data must be entered into the Financial System for reimbursement</u> <u>purposes</u>. An employee of UMD must create the travel request and expense report, for these guests.

## This Job Aid assumes you know how to create a new travel request in Concur.

Screenshots are provided to use as visual guides for certain steps.

- 1. Click Requests at the top of the page Manage Requests 👒 2. Click the Create New Request tile 2 3. Make sure the Request Type is correct 4. Fill in the fields listed below: **Request Type** – \*UMD Travel and Hosting Create New Request ٠ (Parent to Expense) • Trip Name/Purpose – (Ex. John Smith April 2022) Business Travel Start Date **Business Travel End Date** Guest Traveler 🕜 • Trip Purpose 4 Guest Name here **Final Destination City** • • Final Destination Country Traveler Type – Guest<sup>^</sup> or Student Campus \* 1 • Trip Type (01) College Park (UM) **T** ~ • Will this trip include personal travel? • Detailed Business Purpose/Benefit to College University (20) Sr VP Academic Affairs&Provost (SVPAAP) • UMD Campus Visit – If travel is for a Comments To/From Approvers/Processors campus visit Guest Traveler – Name of Guest\* Campus
  - KFS Account Number
- 5. Click Create at the lower-right of the screen.

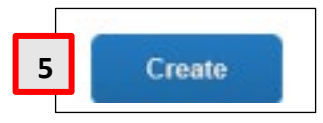

## 6. Click Add under Expected Expenses

- **Expense Type list** Search for and select an expected expense for the trip (Ex. Airfare)
- After you choose an expense:
  - **Amount** <u>Estimate</u> cost for the expense
- Click Save

7. Repeat Step 3 for each expected trip expense.

**8.** After adding all of the expected expenses for this trip, click **Submit Request** in the upper-right corner.

**9.** Review the confirmation/acceptance statement and click **Accept & Continue.** 

• This request has now entered workflow for approvals.

*Guest*<sup>^</sup>: Concur considers non-employees to be a guests. If you select "Guest" or "Student" as a *Traveler Type*, you <u>must</u> add that person's name in the *Guest Traveler* field.

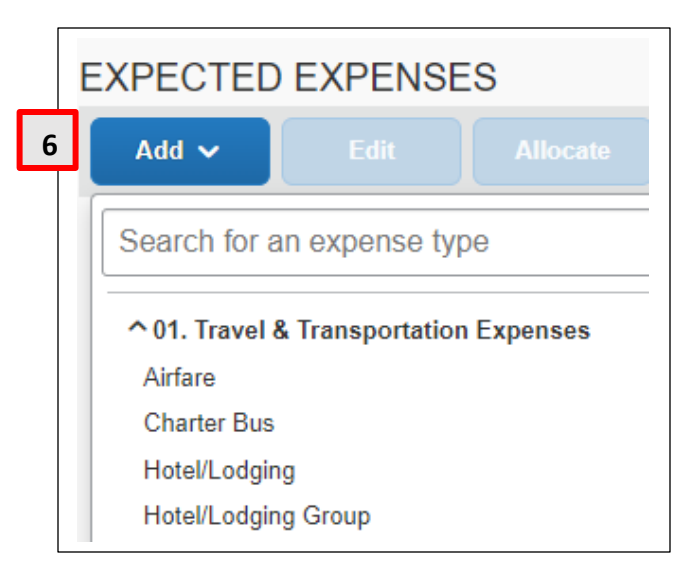

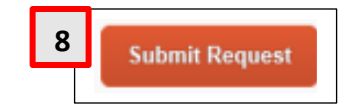